# cepces-test

# Предусловия

### Стенд:

- Клиент с ALT (в качестве клиента AD)
- Windows Server 2012R2 (в качестве сервера AD)

# Hacтройкa Windows AD на Windows Server

# Настройка AD DS

В данном тест-кейсе используется Windows Server 2012R2, hostname: **addc.windows.testdomain**, пароль администратора домена \$Password1.

- 1. Изменить имя машины:
  - Правой кнопкой на Пуск → Система → Раздел Имя компьютера, имя домена и параметры рабочей группы Изменить параметры → На вкладке Имя компьютера нажать кнопку Изменить → В поле Имя компьютера ввести addc → Перезагрузить систему.
- 2. Добавить роль AD:
  - 1. Открыть диспетчер серверов.
  - 2. Управление Добавить роли и компоненты.
  - 3. На этапе Перед началом работы, Тип установки и Выбор сервера всё оставить по умолчанию и нажать Далее.

4. На этапе **Роли сервера** выбрать роль **Доменные службы Active Directory** (В открывшемся окне нажать **Добавить** компоненты) и нажать **Далее**.

5. На этапе Компоненты, AD DS всё оставить по умолчанию и нажать Далее.

6. На этапе **Подтверждение** всё оставить по умолчанию и нажать **Установить** → **Дождаться окончания установки** и нажать **Закрыть**.

63. Нажать на значок Уведомление (восклицательный желтый знак).

1. В открывшемся списке выбрать **Доменные службы Active Directory** → Нажать **Повысить роль этого сервера до уровня контроллера домена**.

2. На этапе Конфигурация развертывания выбрать **Добавить новый лес** и в поле Имя корневого домена ввести windows.testdomain и нажать **Далее**.

3. На этапе Параметры контроллера домена ввести Пароль и Подтверждение пароля для режима восстановления служб каталогов и нажать Далее.

- 4. На оставшихся этапах всё оставить по умолчанию. На последнем этапе нажать Установить.
- 5. После окончания установки перезагрузить систему.
- 3. Так же нужно заменить логин администратора на английский (если он на русском):
  - 1. Открыть диспетчер серверов.
  - 2. Нажать Средства → Active Directory домены и доверие.
  - 3. В открывшемся окне кликнуть правой кнопкой мыши на созданный ранее домен → **Управление**.
  - 4. В открывшемся окне выбрать созданный домен → Users → Выбрать пользователя Администратор.
  - 5. В открывшемся окне во вкладке **Учетная запись** в поле **Имя входа пользователя** ввести Admin, во всплывающем списке (правее поля) выбрать @windows.testdomain, в поле **Имя входа пользователя (пред-Windows 2000)** ввести Admin и нажать **OK**.

# Настройка Службы сертификации

- 1. Запустить Диспетчер серверов Управление Добавить роли и компоненты.
- 2. В окне Мастера добавления ролей нажать Далее.
- 3. Выбрать тип установки Установка ролей или компонентов и нажать Далее.
- 4. В окне выбора целевого сервера нажать **Далее**, если выбран единственный добавленный в диспетчере сервер.
- 5. В следующем окне выбрать роль Службы сертификатов Active Directory, в открывшемся окне нажать Добавить компоненты, и нажать Далее.
- 6. Пропустить шаг добавления компонентов, а также информацию о службе сертификатов, нажав Далее.
- 7. На этапе Выбор служб ролей выбрать для установки:

- 1. Центр сертификации
- 2. Веб-служба политик регистрации сертификатов
- 3. Веб-служба регистрации сертификатов
- 8. Нажать **Далее**.
- 9. На этапах Роль веб-сервера (IIS), Выбор служб ролей нажимать Далее.
- 10. На этапе Подтверждение установки компонентов отметить чекбокс Автоматический перезапуск конечного сервера, если требуется.
- 11. Нажать Установить.
- 12. Нажать на значок Уведомление (восклицательный желтый знак).
- 13. Выбрать Настроить службы сертификатов Active Directory.
- 14. На этапе Учетные данные нажать Далее.
- 15. На этапе Службы ролей отметить чекбокс Центр сертификации
- 16. Нажать Далее.
- 17. На этапе Вариант установки выбрать ЦС предприятия, нажать Далее.
- 18. На этапе Тип ЦС выбрать Корневой ЦС, нажать Далее.
- 19. На этапах Закрытый ключ, Шифрования для ЦС нажать Далее.
- 20. На этапе Имя ЦС убедиться, что указано Общее имя для этого ЦС как windows-ADDC-CA, нажать Далее.
- 21. На этапах Срок действия, База данных ЦС, нажать Далее.
- 22. На этапе Подтверждение нажать Настроить.
- 23. Нажать Закрыть.
- 24. При запросе Вы хотите настроить дополнительные службы ролей? нажать Да.
- 25. На этапе Учетные данные нажать Далее.
- 26. На этапе Службы ролей отметить следующие чекбоксы:
  - 1. Веб-служба регистрации сертификатов
  - 2. Веб-служба политик регистрации сертификатов
- 27. Нажать Далее.
- 28. На этапах ЦС для CES, Тип проверки подлинности для службы CES нажимать Далее.
- 29. На этапе Учетная запись службы CES выбрать Использовать встроенное удостоверение пула приложений, нажать Далее.
- 30. На этапе Тип проверки подлинности для службы СЕР нажать Далее.
- 31. На этапе Сертификат сервера выбрать Выбрать и назначить сертификат для SSL позже и нажать Далее.
- 32. На этапе Подтверждение нажать Настроить.
- 33. Нажать **Закрыть**.
- 34. Перезагрузить сервер для применения настроек.

### Настройка автоматической регистрации сертификата сервера

- 1. На компьютере, на котором установлен AD DS, открыть **Windows PowerShell**, ввести **mmc** и нажать клавишу **ввод**. Откроется консоль управления (MMC).
- 2. В меню **Файл** выбрать **Добавить или удалить оснастку**. Откроется диалоговое окно **Добавление или удаление оснастки**.
- 3. В **доступных оснастках** прокрутить вниз и дважды щёлкнуть **Редактор управления групповыми политиками**. Откроется диалоговое **окно выбора объекта** групповой политики.
- 4. В объекте групповой политики нажать кнопку Обзор. Откроется диалоговое окно Поиск объекта групповой политики.
- 5. В **доменах, подразделениях и связанных объектах** групповой политики выбрать **Default Domain Policy** и нажать кнопку **OK**.
- 6. Нажмите кнопку Готово, а затем кнопку ОК.
- 7. Дважды щёлкнуть на Политика Default Domain Policy. В консоли развернуть следующий путь: Конфигурация компьютера → Политики → Windows Параметры → Параметры безопасности → Политики открытого ключа.
- Щёлкнуть Политики открытого ключа. На панели подробностей дважды щёлкнуть параметр Клиент службы сертификации: автоматическая регистрация. Откроется диалоговое окно Свойства. Настроить следующие элементы:
  - 1. В окне Модель конфигурации выбрать параметр Включено.

- 2. Выбрать Обновлять сертификаты с истекшим сроком действия или в состоянии ожидания и удалять отозванные сертификаты.
- 3. Выбрать Обновлять сертификаты и удалять отозванные сертификаты.
- 9. Нажать кнопку ОК.
- 10. Перезагрузить систему сервера для применения настроек.

### Настройка общего каталога на сервере

- 1. Создать на сервере папку C:\Share.
- 2. Перейти в свойства данной папки.
- 3. Перейти на вкладку **Доступ**.
- 4. Нажать Общий доступ.
- 5. Добавить группу Все.
- 6. Изменить права группы Все на Чтение и запись.
- 7. Нажать Поделиться.
- 8. Нажать Готово.

### Настройка сервера IIS

- 1. На сервере открыть **Диспетчер служб IIS**.
- 2. Выбрать ADDC (Windows\Admin).
- 3. Выбрать Сертификаты сервера двойным кликом.
- 4. На правой панели выбрать Создать сертификат домена.
- 5. Указать следующие настройки:
  - 1. Полное имя: addc.windows.testdomain
  - 2. Организация: windows
  - 3. Подразделение: windows
  - 4. Город: windows
  - 5. Област, край: windows
  - 6. Страна или регион: **RU**
- 6. Нажать **Далее**.
- 7. В окне Локальный центр сертификации нажать Выбрать и выбрать windows-ADDC-CA.
- 8. Задать понятное имя как: SSLCertificate
- 9. Нажать Готово.
- 10. Раскрыть дерево, выбрать путь **сайты** -> **Default Web Site**.
- 11. Нажать на правой панели Привязки.
- 12. Выбрать https.
- 13. Нажать Изменить.
- 14. Выбрать SSL-сертификат SSLCertificate.
- 15. Нажать Вид.
- 16. Выбрать вкладку Состав.
- 17. Нажать Копировать в файл.
- 18. Нажимать Далее до окна с выбором указания файла.
- 19. Нажать Обзор, выбрать путь: C:\Share\windowsad.cer.
- 20. Нажать Далее, затем Готово.
- 21. Скопировать аналогично сертификат windows-ADDC-CA как C:\Share\windowsad-root.cer
- 22. На правой панели нажать кнопку Перезапустить.

# Настройка клиентов

Ввести клиентов ALT в данный домен с применением групповых политик:

```
# apt-get install -y task-auth-ad-sssd pwgen alterator-gpupdate && \
DOMAINNAME="windows.testdomain" && \
SERVERIP=<AD SERVER IP> && hostname=$(pwgen -1 -A) && \
hostnamectl set-hostname $hostname.${DOMAINNAME} && \
echo -e "name_servers=${SERVERIP}\nsearch_domains=${DOMAINNAME}" >> /etc/resolvconf.conf && \
```

```
reboot
```

```
# system-auth write ad "windows.testdomain" "$(hostname --short)" "WINDOWS" Admin '$Password1' --gpo && \
reboot
```

#### Настроить общий каталог (ввести пароль администратора домена):

# mkdir -p /mnt/adshare && mount -v -t cifs -o user=Admin //addc.windows.testdomain/share /mnt/adshare && l
/mnt/adshare

#### Установить сертификат для IIS:

```
# cp /mnt/adshare/windowsad.cer /etc/pki/ca-trust/source/anchors/ && \
update-ca-trust && \
trust list | grep windows
```

#### Вывод:

label: addc.windows.testdomain

#### Установить корневой сертификат СА:

```
# cp /mnt/adshare/windowsad-root.cer /etc/pki/ca-trust/source/anchors/ && \
update-ca-trust && \
trust list | grep windows-addc-ca -i
```

#### Установленные пакеты на клиентах ALT:

# apt-get install -y cepces cepces-certmonger python3-module-cepces samba-gpupdate

#### Создать папку для хранения будущих запросов:

# mkdir -p /etc/pki/trust/anchors

Настроить серсез по умолчанию:

```
# sed -i "s/^server=.*/server=addc.windows.testdomain/" /etc/cepces/cepces.conf && grep 'server='
/etc/cepces.conf
```

# Шаги

### Шаг 1

#### Описание

Убедиться, что cepces зарегистрирован в certmonger на клиенте:

```
# getcert list-cas -c cepces
```

### Ожидаемый результат

#### Вывод:

```
CA 'cepces':
is-default: no
ca-type: EXTERNAL
helper-location: /usr/libexec/certmonger/cepces-submit
```

### Описание

#### Выполнить команду:

# samba-gpupdate --rsop

# Ожидаемый результат

Присутствует запрос на сертификат

```
. . . . .
 CSE: gp_cert_auto_enroll_ext
   Policy Type: Auto Enrollment Policy
    [ windows-ADDC-CA ] =
     [ CA Certificate ] =
----BEGIN CERTIFICATE----
MIIDeTCCAmGgAwIBAgIQEVQMb91+MIFOi+qNlMEj8TANBgkqhkiG9w0BAQUFADBP
MRowGAYKCZImiZPyLGQBGRYKdGVzdGRvbWFpbjEXMBUGCgmSJomT8ixkARkWB3dp
bmRvd3MxGDAWBgNVBAMTD3dpbmRvd3MtQUREQy1DQTAeFw0yMzExMTMxNzI1NDla
Fw0yODExMTMxNzM1NDhaME8xGjAYBgoJkiaJk/IsZAEZFgp0ZXN0ZG9tYWluMRcw
FQYKCZImiZPyLGQBGRYHd2luZG93czEYMBYGA1UEAxMPd2luZG93cy1BRERDLUNB
MIIBIjANBgkqhkiG9w0BAQEFAAOCAQ8AMIIBCgKCAQEA8+z3fCd4iEgpUJhaw1xd
xTMLbmP98f9CCM9Z7k06C5S0F/GKvvWWj/2kmzYhKJN/poMbDL+jEc58VetThvYL
DYVxkuucJNYu6aFD3H7t1mW7A/zMQomNmvZoz4kKtbUwUyITYl0jHlZyiNjKJLgY
k2qdvA0z3sZR+6muawnOSNd53ETbplVkSJQDgl+HsDrDiW/Bv2BEAwA06tH8PV4p
QiIF+EnWnxTIFb8J6rcyS0/2ZSqC+yBJBFcNx+8tAaiqRngGJi0pTT3To/Ztiej1
q9oeXe60ZCelazu9ng0yu21Cg7R9ReQbMbcmbjES7wNSvtCo/F6p2ST9f4IRAzQo
4wIDAQABo1EwTzALBgNVHQ8EBAMCAYYwDwYDVR0TAQH/BAUwAwEB/zAdBgNVHQ4E
FgQUEJnKq+DRRWHpaNstEWXS/9ABUPQwEAYJKwYBBAGCNxUBBAMCAQAwDQYJKoZI
hvcNAQEFBQADggEBACEOCu/lloeA/qSUue2SAz2e8p+Xi0bqpULt082X4+A1Fg4R
5JAei5nmsb9/bMflqMJQBCIXUwgZDYpx9sQH05HVUfbrBX/m3XLV84NmbWRULqvZ
nqcnKXfuizSpdpEYauFic8JV7vQXvl570zxztKmHz4gmDurJHaEyWJLllCLSVpnq
GH8WW0QvzVMC1rcwTBCxl/zIk00h2I0Eyq7l39X5JJL84YixldENGofCziqnoWJ+
jhLKQHfoTY0odSR/Y/ppTCHVPkUb7XWVgdqNSCJF93XqoapMnt9+PSXtwo37i2uz
yFYV55jGtvu49vh+pliarupKFkcnX0P28eV07kc=
----END CERTIFICATE----
      [ Auto Enrollment Server ] = addc.windows.testdomain
      [ Templates ] =
       [ Machine ]
 . . . .
```

### Фактический результат

#### Ошибка:

```
Traceback (most recent call last):
    File "/usr/lib64/python3/site-packages/samba/gp/gpclass.py", line 764, in site_dn_for_machine
    site_name = c.netr_DsRGetSiteName(hostname)
samba.WERRORError: (1210, 'WERR_INVALID_COMPUTERNAME')
During handling of the above exception, another exception occurred:
Traceback (most recent call last):
    File "/usr/sbin/samba-gpupdate", line 131, in <module>
    rsop(lp, creds, store, gp_extensions, username, opts.target)
    File "/usr/lib64/python3/site-packages/samba/gp/gpclass.py", line 1041, in rsop
    gpos = get_gpo_list(dc_hostname, creds, lp, username)
    File "/usr/lib64/python3/site-packages/samba/gp/gpclass.py", line 869, in get_gpo_list
    site_dn = site_dn_for_machine(samdb, dc_hostname, lp, creds, username)
    File "/usr/lib64/python3/site-packages/samba/gp/gpclass.py", line 772, in site_dn_for_machine
    raise ldb.LdbError(ldb.ERR_NO_SUCH_OBJECT,
    _ldb.LdbError: (32, 'site_dn_for_machine: no result')
```

В Sisyphus не воспроизводится:

| # samba<br>Resulta | a-gpupdatersop<br>ant Set of Policy                             |
|--------------------|-----------------------------------------------------------------|
|                    | er Policy                                                       |
| ======             |                                                                 |
| CSE:               | gp_access_ext                                                   |
| CSE:               | gp_krb_ext                                                      |
| CSE:               | gp_scripts_ext                                                  |
|                    | gp_sudoers_ext                                                  |
| CSE:               | vgp_sudoers_ext                                                 |
| CSE:               | gp_centrify_sudoers_ext                                         |
| CSE:               | gp_centrify_crontab_ext                                         |
| CSE:               | gp_smb_conf_ext                                                 |
| CSE:               | gp_msgs_ext                                                     |
| CSE:               | vgp_symlink_ext                                                 |
| CSE:               | vgp_files_ext                                                   |
| CSE:               | vgp_openssh_ext                                                 |
| CSE:               | vgp_motd_ext                                                    |
| CSE:               | vgp_issue_ext                                                   |
| CSE:               | vgp_startup_scripts_ext                                         |
| CSE:               | vgp_access_ext                                                  |
| CSE:               | gp_gnome_settings_ext                                           |
| CSE:               | gp_cert_auto_enroll_ext                                         |
| Pol                | .icy Type: Auto Enrollment Policy                               |
| [ v<br> <br>BE     | vindows-ADDC-CA ] =<br>[ CA Certificate ] =<br>EGIN CERTIFICATE |

| MIIDeTCCAmGgAwIBAgIQUNKQIlp1tapMct66eokryjANBgkqhkiG9w0BAQUFADBP |
|------------------------------------------------------------------|
| MRowGAYKCZImiZPyLGQBGRYKdGVzdGRvbWFpbjEXMBUGCgmSJomT8ixkARkWB3dp |
| bmRvd3MxGDAWBgNVBAMTD3dpbmRvd3MtQUREQy1DQTAeFw0yNDAzMjkxNDQxMjla |
| Fw0yOTAzMjkxNDUxMjlaME8xGjAYBgoJkiaJk/IsZAEZFgp0ZXN0ZG9tYWluMRcw |
| FQYKCZImiZPyLGQBGRYHd2luZG93czEYMBYGA1UEAxMPd2luZG93cy1BRERDLUNB |
| MIIBIjANBgkqhkiG9w0BAQEFAAOCAQ8AMIIBCgKCAQEAm9WbqR+cW2o9Mgv81Pne |
| Us2YiRT8fcGPLJBZIwIInZT4PR2unJWnAMLIZ31pI13d25gErkP3X53Fj1sk8nLY |
| eST+hD51XS0Ch2ZW4PcZ+yGvqUdUdQS+47K2ZZmVt091WpzrgGMMajI1td3hhPV2 |
| IHCaqwaBbBUgnykDVYiUGVsUohK/M3suI0TSYVzLZdQeHZh5Lv2JmXKof+UcE4Tv |
| p5Jz5m0ZPwBckTXA7IdDeAsBuI+jUaKmbiy8TgFAsSqA5QXVK1qxLLAW7wZWc6pd |
| tI4N1SK2PFeyYdyS0FzZ0pqSAfPlSdQ0R2nAgBiDMDFDhFaupeNU7mQPH0x1kqaK |
| 2wIDAQABo1EwTzALBgNVHQ8EBAMCAYYwDwYDVR0TAQH/BAUwAwEB/zAdBgNVHQ4E |
| FgQUhJ8W6Tf6xLdpo2BhzFU4axPMHWEwEAYJKwYBBAGCNxUBBAMCAQAwDQYJKoZI |
| hvcNAQEFBQADggEBAIkiC4T/83v90R6c17GOixflXZCU+mclbLE86gzbddYcZ1wn |
| hV45jYmioVtgvtF2IRG6rHL8hvdm88yqjuFtTUX65puL2iu40wsSikHVwPjJC02s |
| Xu9r6Wada56oiMi7xoyxFRmkWPWBJrwkumdqYIxSTQyp9z0qE5iznHw6e+8RKTPW |
| WbR2XE5gs0U0JWN98iMavTn5kNdoZwHnrPjEgWvMsEKN9vXXVSmHp9Zlt4tqUpAu |
| DSBPI9fBgCWhhQUt5uPLs86kwPweHhSEYScxSYEiw/WnFLFZauwEHgkDb/sM7YPc |
| G1HZops+F7CWWJ6qgR1SMwS2m9+4ATP91YeJ2YI=                         |
| END CERTIFICATE                                                  |
| [ Auto Enrollment Server ] = addc.windows.testdomain             |
|                                                                  |
| [ Templates ] =                                                  |
| [ Templates ] =                                                  |
| [ Templates ] =                                                  |
| [ Templates ] =<br>                                              |
| <pre>[ Templates ] =</pre>                                       |
| <pre>[ Templates ] =</pre>                                       |
| <pre>[ Templates ] =</pre>                                       |
| <pre>[ Templates ] =</pre>                                       |
| <pre>[ Templates ] =</pre>                                       |
| <pre>[ Templates ] =</pre>                                       |
| <pre>[ Templates ] =</pre>                                       |
| <pre>[ Templates ] =</pre>                                       |
| <pre>[ Templates ] =</pre>                                       |
| <pre>[ Templates ] =</pre>                                       |
| <pre>[ Templates ] =</pre>                                       |
| <pre>[ Templates ] =</pre>                                       |
| <pre>[ Templates ] =</pre>                                       |